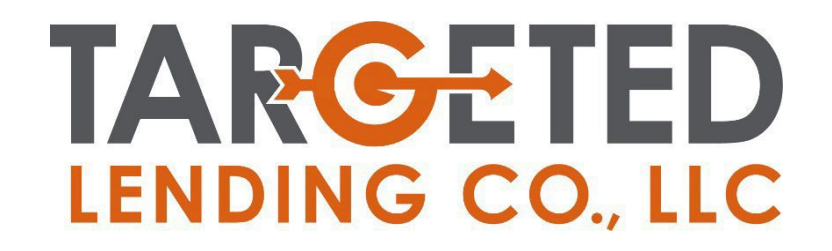

# **PORTAL INSTRUCTIONAL GUIDE**

# CONTENTS

| REGISTRATION                            | 3  |
|-----------------------------------------|----|
| Accessing the Broker Portal             | .3 |
| APPLICATIONS                            | 4  |
| Submitting a New Application            | .4 |
| Accessing Draft Applications            | 8  |
| DEALS                                   | .9 |
| Managing Deals                          | .9 |
| Requesting Loan Documents /Title Quote1 | 0  |
| Accessing Draft Document Request1       | 6  |

# REGISTRATION

#### Accessing the Broker Portal

To gain access, you will be sent an invitation. If you have not received an invitation, reach out to the team at Targeted Lending.

| Targeted Lending Co., LLC Portal Invitation                                                   |       |             |                  |          |
|-----------------------------------------------------------------------------------------------|-------|-------------|------------------|----------|
| TB Marketing<br>To                                                                            |       |             | Keply All        | → Forwa  |
|                                                                                               |       |             |                  | Fri      |
|                                                                                               |       |             |                  |          |
| You have been invited to create a new Targeted Lending Co., LLC portal account. To redeem you | invit | ation, plea | se click the lin | k below. |
| Click here to redeem your invitation.                                                         |       |             |                  |          |
| This link will expire on 8/9/2024.                                                            |       |             |                  |          |
| Any questions, please call 716-266-6700.                                                      |       |             |                  |          |
| Thank you,                                                                                    |       |             |                  |          |
| Targeted Lending Co., LLC                                                                     |       |             |                  |          |

Simply follow the invitation link to register. Do not check I have an existing account and click Register.

| Sign up with an invitation code |                                   |  |
|---------------------------------|-----------------------------------|--|
| * Invitation code               |                                   |  |
|                                 | $\Box$ I have an existing account |  |
|                                 | REGISTER                          |  |

You will be prompted to enter your email, a username, and a password. Fill out these fields and, again, click **Register**. Now you have access to submit new credit applications, view deal statuses, and request loan documentation for deals.

# **APPLICATIONS**

#### Submitting a New Application

One of the core features of the broker portal is submitting borrower applications. After signing into the portal:

#### Navigate to NEW APPLICATION.

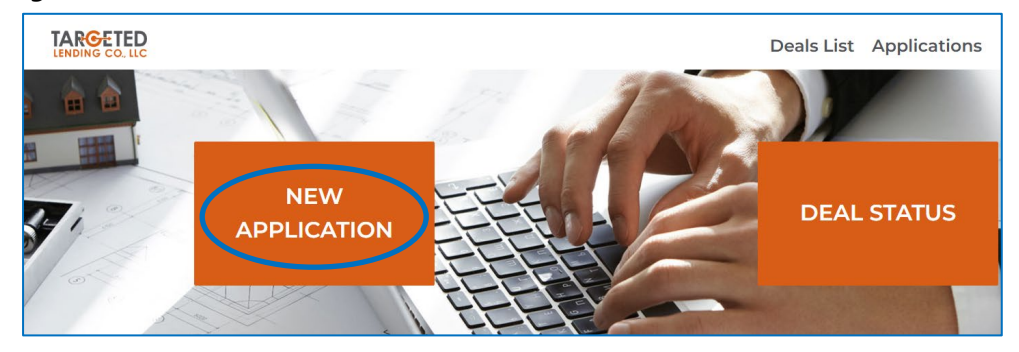

You will be taken to a single page form that will capture all the required information about your application.

<u>NOTE</u>: The form may contain fields that are required or not required, but the more information you provide, the better TLC will be able to service your request.

The application can be saved as a draft at any time if you are unable to finish the request at once by using the Save Draft button.

The steps are as follows:

1. Broker Information

a. Contact Name & Email Address fields are required.

| Broker Inform   | nation |  |  |
|-----------------|--------|--|--|
| Contact Name *  |        |  |  |
| test            |        |  |  |
| Email Address * |        |  |  |
| test@test.com   |        |  |  |
|                 |        |  |  |

2. Borrower Details

| orrower Details            | Street 1         |   |
|----------------------------|------------------|---|
| Legal Company Name         |                  |   |
|                            | Street 2         |   |
| DBA                        |                  |   |
| Tax ID                     | City             |   |
| Type of Business           | State/Province   |   |
| Select                     | ~ Select         |   |
| In Business Since          | Postal/ZIP Code  |   |
| M/D/YYYY                   |                  |   |
| Business Phone             | Country          |   |
| Provide a telephone number | United States    | ~ |
| Email                      |                  |   |
|                            | Number of Owners |   |
| Website                    | Select           | ~ |

### 3. Owners' Information

a. *Number of Owners:* your selection in this field will determine the subsequent number of times you must provide information about an owner.

| st Owner                 |  |
|--------------------------|--|
| First Name               |  |
|                          |  |
| Last Name                |  |
|                          |  |
| Address Line 1           |  |
| Address Line 2           |  |
|                          |  |
| City                     |  |
|                          |  |
| State/Province           |  |
|                          |  |
| ZIP/Postal Code          |  |
|                          |  |
| Country                  |  |
| United States            |  |
| SN/SIN                   |  |
| 123-45-6789              |  |
|                          |  |
| Percentage of Ownership  |  |
| 100                      |  |
| war filed for Pankruntay |  |
| No <sup>O</sup> Yes      |  |
|                          |  |
| Open Lien or Judgment?   |  |
| NO Yes                   |  |
| Credit Release Obtained  |  |
| 🔍 No 😳 Yes               |  |

b. For each owner: If *Ever filed for Bankruptcy* = yes, you will need to provide the Date of Bankruptcy.

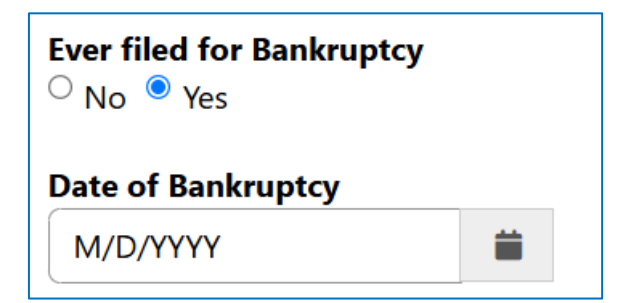

- 4. Equipment Information
  - a. Provide all information relevant to the equipment to be financed.

| otal Cost of all eq | t of all equipment to be financed                                   |          |     |  |  |
|---------------------|---------------------------------------------------------------------|----------|-----|--|--|
| lease provide det   | e provide details of all equipment including year, make, and model. |          | əl. |  |  |
|                     |                                                                     |          |     |  |  |
|                     |                                                                     |          |     |  |  |
| Where will the equ  | inment he lo                                                        | rated? * |     |  |  |

b. If *Different Address* is chosen for where the equipment will be located, you will be prompted to provide that information.

| Different Address |                  | ~ |
|-------------------|------------------|---|
| quipment Add      | ress Information |   |
| Address Line 1 *  |                  |   |
|                   |                  |   |
| Address Line 2    |                  |   |
|                   |                  |   |
| City *            |                  |   |
|                   |                  |   |
| State/Province *  |                  |   |
|                   |                  |   |
|                   |                  |   |

- 5. Vendor(s) Information
  - a. *Number of Vendors:* your selection in this field will determine the subsequent number of times you must provide information about a vendor.

| Number of Vendors                                                                             |  |
|-----------------------------------------------------------------------------------------------|--|
| 1                                                                                             |  |
|                                                                                               |  |
| Vendor or Private Party Seller 1                                                              |  |
|                                                                                               |  |
|                                                                                               |  |
|                                                                                               |  |
|                                                                                               |  |
|                                                                                               |  |
| Vendor 1 DBA                                                                                  |  |
| Vendor 1 DBA                                                                                  |  |
| Vendor 1 DBA                                                                                  |  |
| Vendor 1 DBA                                                                                  |  |
| Vendor 1 DBA                                                                                  |  |
| Vendor 1 DBA                                                                                  |  |
| Vendor 1 DBA                                                                                  |  |
| Vendor 1 DBA Vendor 1 Contact Vendor 1 Phone Number Provide a telephone number                |  |
| Vendor 1 DBA Vendor 1 Contact Vendor 1 Phone Number Provide a telephone number                |  |
| Vendor 1 DBA Vendor 1 Contact Vendor 1 Phone Number Provide a telephone number Vendor 1 Email |  |
| Vendor 1 DBA Vendor 1 Contact Vendor 1 Phone Number Provide a telephone number Vendor 1 Email |  |

- 6. Credit Write-up & Document Upload
  - a. *Credit Write-up:* The more information and files provided upfront, the quicker the application process will be.
  - b. All files must be uploaded simultaneously. To select multiple files, hold CTRL when clicking to select files in file explorer.

| Provide a description of the business and use of collateral, as well as any |
|-----------------------------------------------------------------------------|
| additional notes or comments.                                               |
|                                                                             |
|                                                                             |
|                                                                             |
|                                                                             |
|                                                                             |
|                                                                             |
|                                                                             |
|                                                                             |
| Attach any related files, such as: Credit Bureau report, invoice, bank      |
| Vou can unload a maximum of 15 files, each up to 90MB                       |
| A Upleed                                                                    |
| ( ) Opload                                                                  |
|                                                                             |
|                                                                             |
|                                                                             |

SUBMIT the form, and the application process is complete.

#### Access Draft Applications

2.

1. Click on Applications in header of portal home page

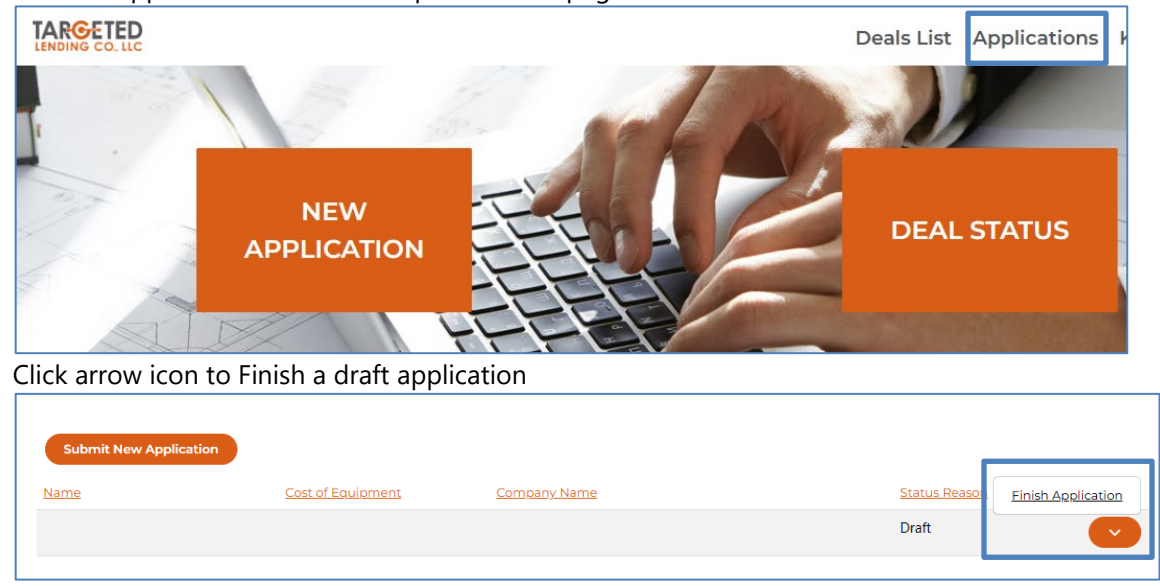

# DEALS

#### Managing Deals

### Navigate to DEAL STATUS or Deals List.

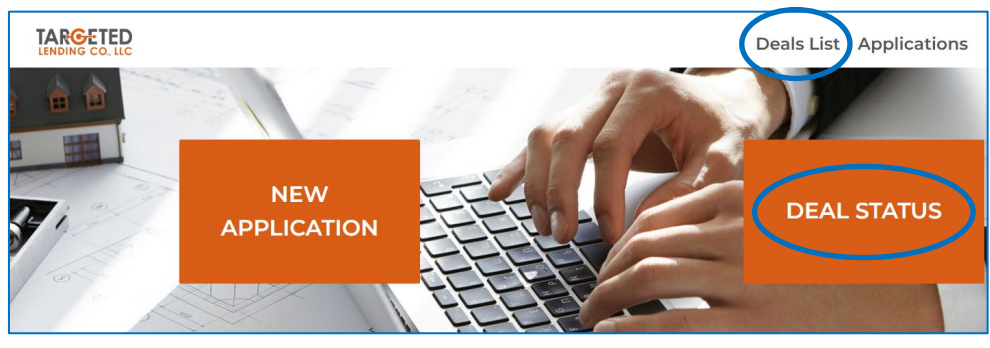

In Deal Status, you will see your Deals and a variety of details based on the status of your deal.

- 1. Switch Views
  - a. Open Deals shows all deals with a status of 'Open'.
  - b. App Received shows all deals in the 'App Received' stage.
  - c. Credit Approved shows all deals in the 'Credit Approved' stage, having a credit decision with 'Approved' status.
  - d. Doc Prep shows all deals in the 'Doc Prep' stage.
  - e. Docs Sent shows all deals in the 'Docs Sent' stage.
  - f. Docs Received shows all deals in the 'Doc Received' stage.
  - g. Vendor Funded, Commission Released shows all deals that have been funded.
  - h. Declined shows all deals with a status of 'Credit Declined.'
  - i. Deal History shows all deals with any status.
- 2. View details
  - <u>Clicking 'Contract Number' to navigate to a detailed summary of the deal.</u>

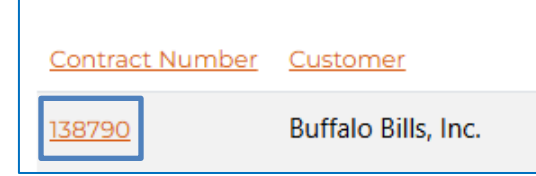

- 3. Search
  - Search your deals by any of the available columns.

| 1. | I All Open Deals ▼ |                     |                 |                   | 3. Search      | Q Download          |
|----|--------------------|---------------------|-----------------|-------------------|----------------|---------------------|
|    | Contract Number    | Customer            | Broker Contact  | App Received Date | Finance Amount | Stage Name <b>↑</b> |
| 2. | 138790             | Buffalo Bills, Inc. | Keaton Brewster | 4/9/2024          | \$45,000.00    | Credit Approved     |
|    |                    |                     |                 |                   |                |                     |

From the details page of any deal:

### Select REQUEST LOAN DOCUMENTS

NOTE: To request documents for a deal, it must have received a Credit Approval and be in the Credit Approved status.

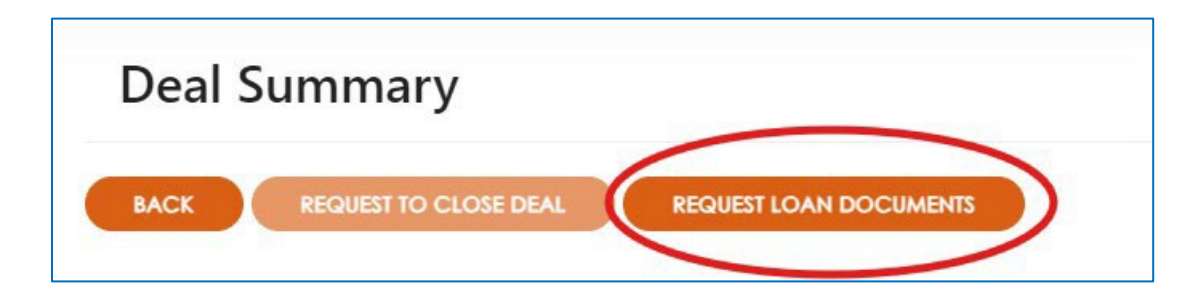

You will be taken to a single page form to submit all the required information to receive loan documentation/title quote.

<u>NOTE:</u> There are a variety of required fields in the subsequent form, and you will be prevented from proceeding until they have been filled.

The request can be saved as a draft at any time if you are unable to finish the request at once by using the Save Draft button.

The steps are as follows:

- 1. Broker Contact for Documentation and Funding Questions
  - a. If Yes is selected for the field *Is the Borrower located in California or New York* there is a required disclosure and the *Lender on Loan Documents* field will default to *Originator*.

| Broker Contact for Documentation and<br>Funding Questions            |                                                                                                    |
|----------------------------------------------------------------------|----------------------------------------------------------------------------------------------------|
| Broker Contact Name                                                  |                                                                                                    |
| Broker Contact Email                                                 | Is the Borrower located in California or New York *                                                                 |
| If you have a coupon code, enter it here                             | The required Disclosure Form and Loan Documents will be prepared in your company's name and will require one of the |
| Select  Is the Borrower located in California or New York * No O Yes | authorized representatives we have on file to execute and assign the documents to TLC prior to funding. *           |
| Lender on Loan Documents Select                                      | Lender on Loan Documents<br>Originator                                                                              |

2. Equipment Questions and Title Quote Information (if applicable)

| quipment Questions and Cost          |   |  |
|--------------------------------------|---|--|
| Equipment Description                |   |  |
| Is any of the Equipment Titled? () * |   |  |
| Who will be handling the titling?    |   |  |
| O vendor 💿 largeted Lending Co. LLC  |   |  |
| What are you requesting?             |   |  |
| Select                               | ~ |  |

- a. If the Equipment is Titled and Targeted Lending Co., LLC is handling the titling there will be information requested to obtain a title quote.
- b. If an electronic notary POA is elected a cell phone number is requested as it is required to complete the electronic notary process.

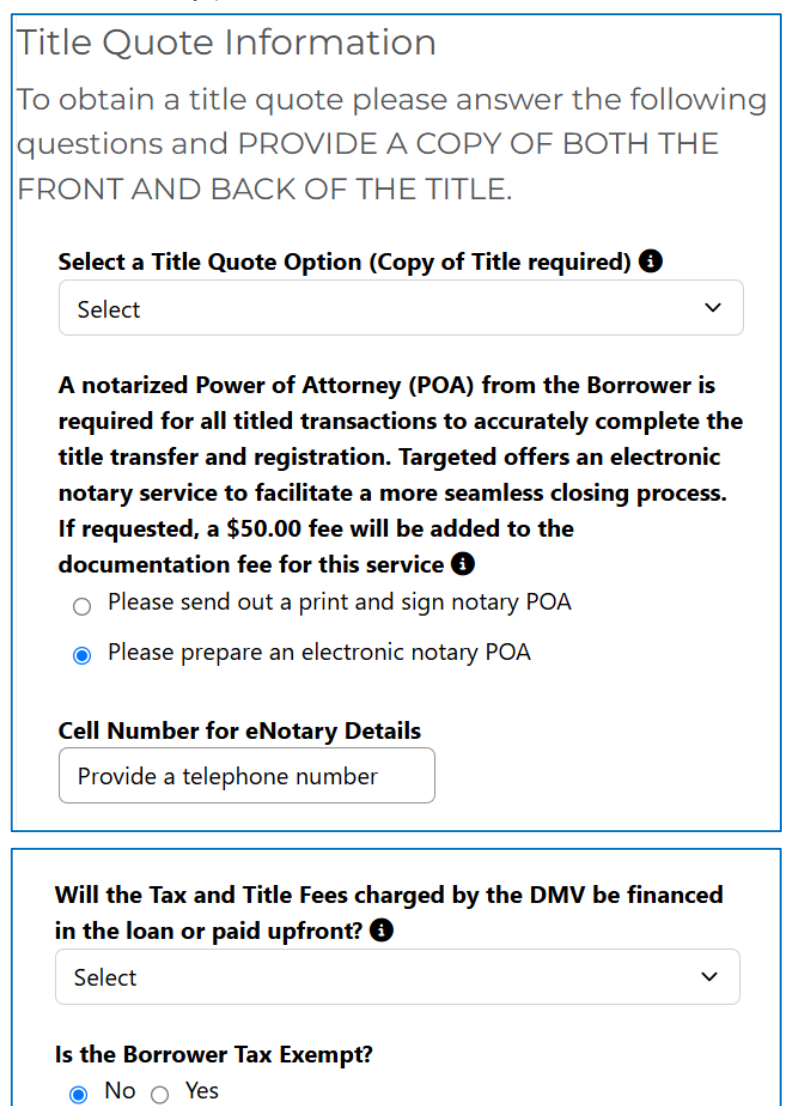

c. Your selection in the *How many vehicles are being titled?* field will determine the subsequent number of times you must provide information about the vehicle information.

| The address the Vehicle(s) will be titled at? | Vehicle 1 Information |
|-----------------------------------------------|-----------------------|
| Title Address Line 1                          | VIN                   |
| Title Address Line 2                          | Year                  |
| Title Address City                            | Make & Model          |
| Title Address State/Province                  | Mileage               |
| Title Address Postal/Zip Code                 | Gross Weight (lbs)    |
| How many vehicles are being titled? <b>()</b> | Purchase Price        |

- 3. Vendor Invoices & Payment Instructions
  - a. Your selection in the *No. of Vendors* field will determine the subsequent number of times you must provide information about the vendors.

| endor Invoices and Payment Instructions      |
|----------------------------------------------|
| Does any Vendor need prefunding?<br>No O Yes |
| Please detail the prefunding terms needed    |
|                                              |
|                                              |
| //<br>No. of Vendors                         |
| <b>1</b> ~                                   |
| Vendor 1 or Private Party Seller             |
| Vendor 1 Contact                             |
| Vendor 1 Email Address                       |
|                                              |

- 4. Additional Documents & Notations
  - a. All files must be uploaded simultaneously. To select multiple files, hold CTRL when clicking to select files in file explorer.

| Add                                                  | itional Documents and Uploads                                                                                                    |  |
|------------------------------------------------------|----------------------------------------------------------------------------------------------------|--|
| Ple                                                  | ease attach all files here. ()                                                                                                    |  |
| R<br>D<br>V<br>In<br>V<br>An<br>ccc<br>Va<br>Ta<br>T | equired documents include:<br>river's license for all PGs<br>bided business check<br>avoice or bill of sale<br>endor payment instructions (wire or ACH)<br>ny documents needed to clear outstanding credit<br>bontingencies<br>ehicle Title (front and back) if applicable<br>ax-exempt certificate if applicable<br>avalue if you did not utilize the TLC Calculator |  |
|                                                      |                                                                                                    |  |
|                                                      | • Add files                                                                                                    |  |
|                                                      | • Add files There are no folders or files to display.                                                                                                    |  |

- 5. Personal Guarantor Information
  - a. Your selection in the *How many Personal Guarantors are there for this transaction?* field will determine the subsequent number of times you must provide information about the guarantors.

| How many Personal Guarantors are                                                  | there for this transaction?                          |                                                                               |   |
|-----------------------------------------------------------------------------------|------------------------------------------------------|-------------------------------------------------------------------------------|---|
| 2+                                                                                |                                                      |                                                                               | ~ |
|                                                                                   |                                                      |                                                                               |   |
| lst PG (primary signee)                                                           |                                                      |                                                                               |   |
| PG 1 Full Name                                                                    | PG 1 Title                                           | PG 1 Email Address                                                            |   |
|                                                                                   |                                                      |                                                                               |   |
|                                                                                   |                                                      |                                                                               |   |
|                                                                                   |                                                      |                                                                               |   |
| Additional PGs (list in the                                                       | order you wish for them to appea                     | r on loan documents)                                                          |   |
| Additional PGs (list in the PG 2 Full Name                                        | order you wish for them to appea                     | r on loan documents)<br>PG 2 Email Address                                    |   |
| Additional PGs (list in the<br>PG 2 Full Name                                     | order you wish for them to appea                     | r on loan documents)<br>PG 2 Email Address                                    |   |
| Additional PGs (list in the<br>PG 2 Full Name<br>PG 3 Full Name                   | PG 2 Title                                           | r on loan documents)<br>PG 2 Email Address<br>PG 3 Email Address              |   |
| Additional PGs (list in the<br>PG 2 Full Name<br>PG 3 Full Name                   | PG 2 Title                                           | r on loan documents)<br>PG 2 Email Address<br>PG 3 Email Address              |   |
| Additional PGs (list in the<br>PG 2 Full Name<br>PG 3 Full Name<br>PG 4 Full Name | PG 2 Title<br>PG 3 Title<br>PG 4 Title<br>PG 4 Title | r on loan documents) PG 2 Email Address PG 3 Email Address PG 4 Email Address |   |

6. If the Document Request is for *titled collateral* and requested *TLC titling* and a *Title Quote only* you will see the below message and require clicking Submit to submit the Title Quote Request. If not, continue with the remainder of this guide.

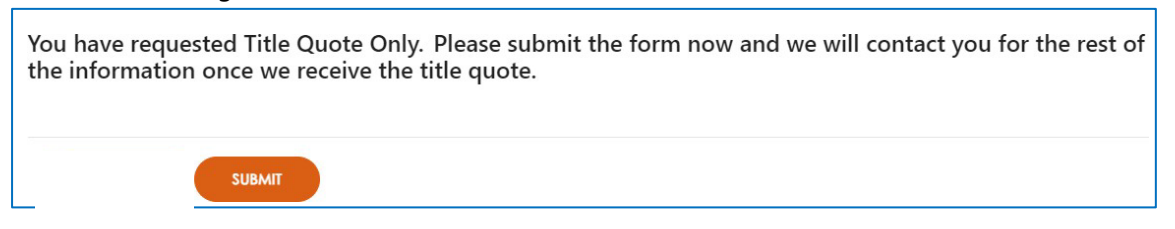

7. Loan Terms and Commission Information

| Loan Terms and Commissions                                                                                                    |
|----------------------------------------------------------------------------------------------------|
| Would you like TLC to automatically adjust the loan cost and monthly payment for the Tax and Title Fees once received from the DMV and proceed immediately with documents? (Title quotes can take up to 24 hours depending on the Borrowers DMV. Titling cost if not paid upfront will increase the financed cost, monthly payment and your commission) |
| <ul> <li>Would you like Targeted to ACH the advance payments from the customer?</li> <li>No          Yes</li> </ul>                                                                                                    |

| Commission Calculator            |                                              |
|----------------------------------|----------------------------------------------|
| ٠                                | Pick Your Program<br>Brokering O Discounting |
| Advance Structure                | 1 Payment in Advance 🗸                       |
| Waive Interim Fees               | No Y                                         |
| Include an Early Payoff Addendum | No Y                                         |
| Requested Points                 | 0.00 ~                                       |
| Equipment Cost                   |                                              |
| Term in Months                   | 42 ~                                         |
| Enter Approved Rate              | 9.00 ~                                       |
|                                  | Click to Activate Pick Your Own Pricing      |
|                                  | Calculate                                    |

NOTE: The commission calculator includes required fields and must be calculated to submit the form.

#### 8. Fee Information

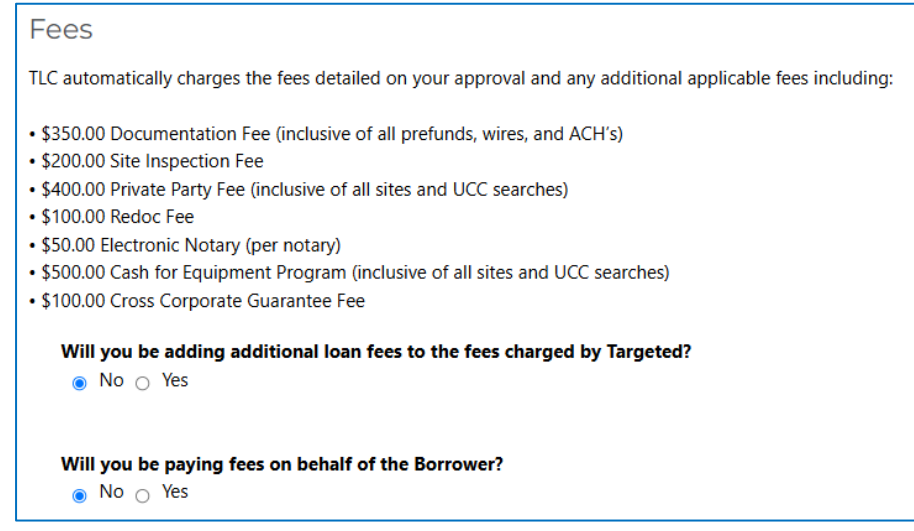

a. If Yes is selected for the field, Will you be adding additional loan fees to the fees charged by Targeted? then an additional field will show.

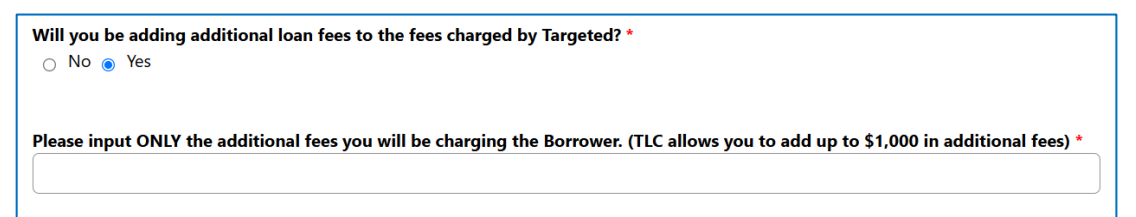

b. If *No* is selected for the field, *Will you be adding additional loan fees to the fees charged by Targeted?* but *Yes* is selected for the field, *Will you be paying fees on behalf of the Borrower*? then an additional field will show.

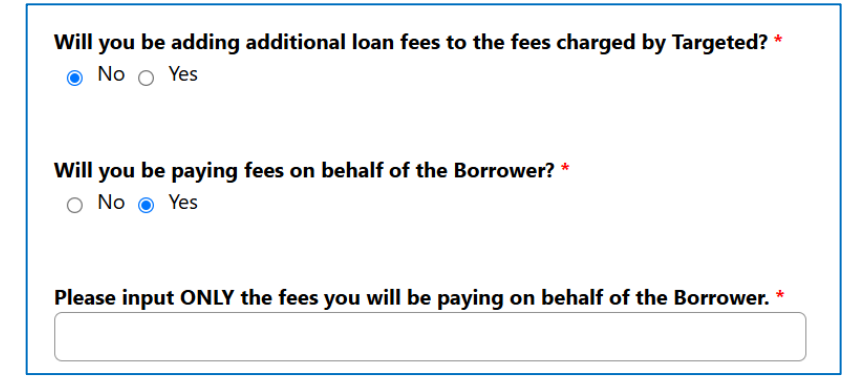

SUBMIT the form, and the Document Request process is complete.

## Accessing Draft Document Requests

1. Click Deal Status on Portal Home Page

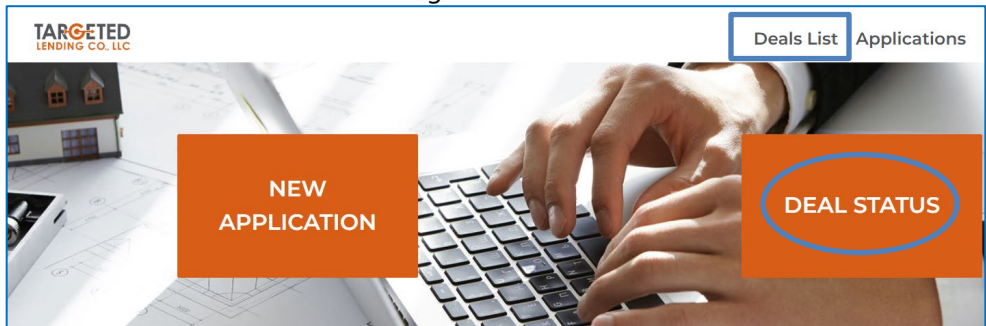

2. Open the deal you would like to finish the draft Document Request by clicking the hyperlink for the Contract Number.

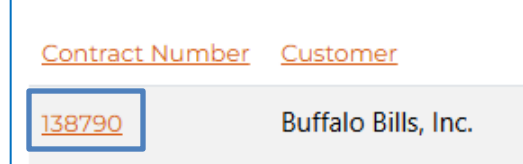

3. Scroll to the middle of the page to find the section for Document Requests which has a table that shows any draft document requests as well as submitted for that deal.

| Drafts                         |                            |                            |                           |                     |                         |
|--------------------------------|----------------------------|----------------------------|---------------------------|---------------------|-------------------------|
| <u>Status</u><br><u>Reason</u> | Application Number         | <u>Opportunity</u>         | Broker                    | Borrower            | <u>Created On</u> ↓     |
| <u>Draft</u>                   | DocumentsRequest-<br>01454 | 138790\Buffalo Bills, Inc. | Targeted Lending Co., LLC | Buffalo Bills, Inc. | 5/30/2025 4:14 <b>v</b> |
| <u>Draft</u>                   | DocumentsRequest-<br>01427 | 138790\Buffalo Bills, Inc. | Targeted Lending Co., LLC | Buffalo Bills, Inc. | 5/13/2025 1:09 <b>v</b> |
| <u>Draft</u>                   | DocumentsRequest-<br>01425 | 138790\Buffalo Bills, Inc. | Targeted Lending Co., LLC | Buffalo Bills, Inc. | 5/9/2025 5:53 PM        |
| <u>Draft</u>                   | DocumentsRequest-<br>01420 | 138790\Buffalo Bills, Inc. | Targeted Lending Co., LLC | Buffalo Bills, Inc. | 5/9/2025 3:08 PM        |
| ≤ <u>1</u>                     | 2 3 4 5 6 ≥                |                            |                           |                     |                         |
| Submitted                      |                            |                            |                           | -                   |                         |
| Status Rea                     | ISON Application Number    | Opportunity                | Download                  | Borrower            | Created On V            |